# Workflow overview

| <b>@</b> | Home 🗸                                    |                               |                                    |                       |                     | Q. Search for actions or p 🔮 🔮 Tomáš | Marný ~ |
|----------|-------------------------------------------|-------------------------------|------------------------------------|-----------------------|---------------------|--------------------------------------|---------|
|          |                                           |                               |                                    |                       |                     |                                      |         |
|          | To-Do                                     |                               |                                    |                       |                     |                                      |         |
|          | Review Performance                        | Recruiting Approvals          | Conduct 1:1<br>Meetings            | Take Courses          | Learning Approvals  |                                      |         |
|          | Reviews<br>All due in 58 days             | Approvals<br>1 due in 18 days | Reople<br>Due Anytime              | Courses<br>11 Overdue | Dependence Approval |                                      |         |
|          | News                                      |                               |                                    |                       |                     |                                      |         |
|          | Quick Links                               |                               |                                    |                       |                     |                                      |         |
|          | Ĉ                                         |                               |                                    |                       |                     |                                      |         |
|          | My Team                                   |                               |                                    |                       |                     |                                      |         |
|          | Manage My Team                            | Team Summary                  | Org Chart                          | Compensation          | Reports             | JP REC Candidate Sources             |         |
|          | Reports (3 Direct)<br>3 require attention | Metrics Available             | 品 3<br>Direct Reports<br>(3 total) | ے<br>2=               | Favorites           | Job Board - Forwarded                |         |

## Press "Quick Links" tile on your homepage.

Choose ,,Pending Requests" :

|                              | Quick Links          |
|------------------------------|----------------------|
| Favorites Available          |                      |
| 🛨 Org Chart                  | ★ Position Org Chart |
| ★ Company Structure Overview | ★ Directory          |
| ★ Pending Requests           | ★ HR Pending Hires   |
| ★ myFoxconn                  |                      |

All pending request will appear. They are separated into 4 groups:

- 1. Requests waiting for my approval
- Requests that are waiting for your approval or send back

| Employee Files Help & Tutorials<br>Back to: Home Page<br>Pending Requests                |                                  |
|------------------------------------------------------------------------------------------|----------------------------------|
| Requests Waiting for My Approval                                                         | My Requests Waiting for Approval |
| Create Position (Buyer) - effective 11/27/2019<br>Initiated by Tomáš Marný on 11/27/2019 | There are no workflow requests   |
| Requests Still In Progress that I Approved                                               | My Notifications                 |
| There are no workflow requests                                                           | There are no workflow requests   |
|                                                                                          |                                  |

After clicking on the request you can enter a comment, approve the process or send it back.

Comment

| I agree with creating a new position. | Post    |
|---------------------------------------|---------|
| Send Back                             | Approve |

#### 2. Still in progress requests that I approved

- Requests that you have already approved or sent back, but waiting for another approval

You can find out here who else has to approve the request.

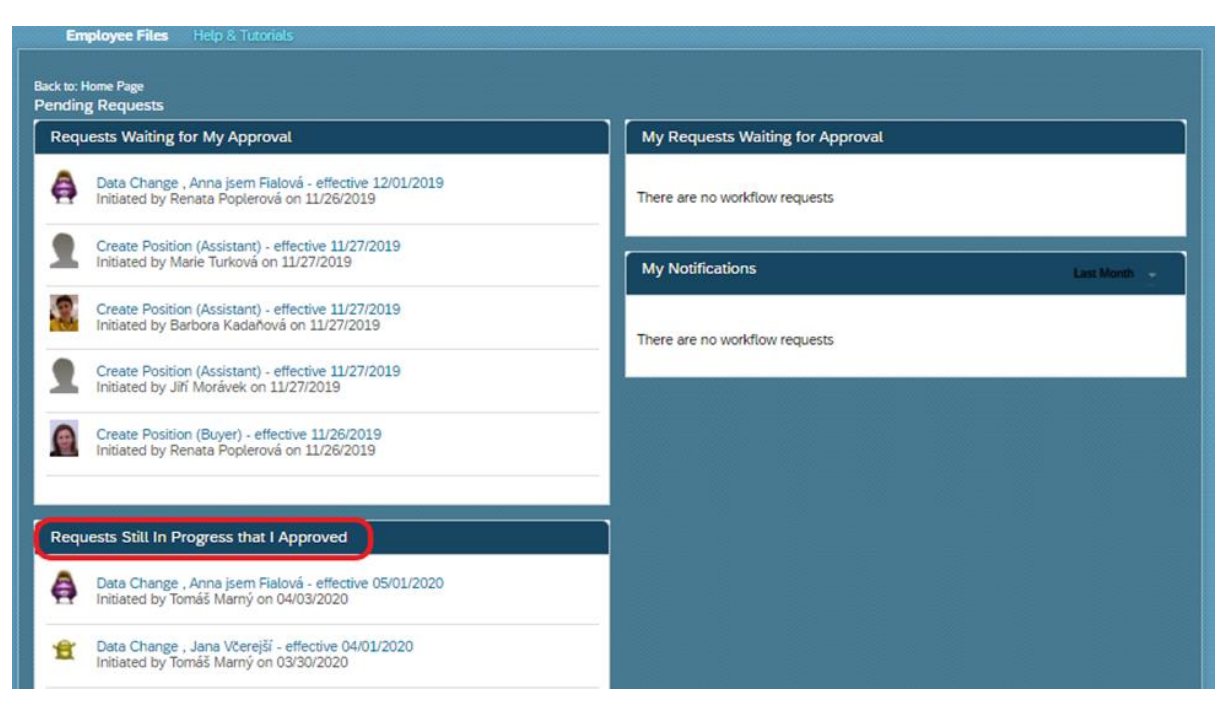

#### 3. My requests waiting for approval

- Requests that you have created and waiting for another approval
- After opening the request you see his state and you can contact approval person or add a commnent

| Back to: Home Page<br>Pending Requests     |                                                                                                    |
|--------------------------------------------|----------------------------------------------------------------------------------------------------|
| Requests Waiting for My Approval           | My Requests Waiting for Approval                                                                                                    |
| There are no workflow requests             | Data Change , Anna jsem Fialová - effective 05/01/2020     Initiated on 04/03/2020 (Currently with HR Business Partner (31001445))                        |
| Requests Still In Progress that I Approved | Bonus for extraordinary performance in Cafeteria for Anna jsem Fialová -<br>effective 04/01/2020<br>Initiated on 04/03/2020 (Currently with Evžen Parták) |
| There are no workflow requests             | Data Change , Jana Võerejši - effective 04/01/2020<br>Initiated on 03/30/2020 (Currently with HR Business Partner (31001445))                             |
|                                            | Create Position (Buyer) - effective 11/27/2019 Initiated on 11/27/2019 (Currently with Prokop Dvere)                                                      |
|                                            | My Notifications Law Mannh -                                                                                                    |
|                                            | There are no workflow requests                                                                                                    |

After clicking on request you can see ",Activity" title, where are comments of approval participants and approval process.

| Back to: Pending Requests Page Workflow Details                                                         |                                                                                      |                                                    |                                      |                                  |             |                                                                                   |
|----------------------------------------------------------------------------------------------------|--------------------------------------------------------------------------------------|----------------------------------------------------|--------------------------------------|----------------------------------|-------------|-----------------------------------------------------------------------------------|
| Content displayed on this page<br>If you are looking for content that<br>permissions. Reach out to your | is restricted based on us<br>It is not displayed on this<br>Admin for more informati | er permissions<br>page, it is pos<br>on on content | sible that you do<br>you are allowed | not have the required to access. |             | Anna jsem Fialová<br>Assistant<br>Central/Administration With holidays            |
| Post comments or Withdra                                                                                | aw request.                                                                          |                                                    |                                      |                                  | 9           | (CZ00)<br>No Direct Reports                                                       |
| Data Change for A                                                                                       | nna jsem Fialová                                                                     |                                                    |                                      |                                  | Activity    |                                                                                   |
| Initiated by Tomáš M                                                                                    | larný on April 3, 2020                                                               |                                                    |                                      |                                  |             | Initiated by Tomáš Marný on April 3                                               |
| Effective Date May                                                                                      | 1, 2020                                                                              |                                                    |                                      |                                  | <u>a</u>    | 2020.                                                                             |
| View Workflow Participa                                                                                 | nts                                                                                  |                                                    |                                      |                                  | <u>`@</u> ' | "pre approved salary increase after<br>probation period, all condition fulfilled" |
| Compensation Information                                                                                | 1                                                                                    |                                                    |                                      |                                  |             |                                                                                   |
| Compa Ratio                                                                                             | 98.298% 80.362%                                                                      |                                                    |                                      |                                  |             |                                                                                   |
| Annualized Salary<br>(AnnualizedSalary) 😨                                                               | 277,200 CZK 252,0                                                                    | <del>00 CZK</del>                                  |                                      |                                  |             |                                                                                   |
| Pay component recurring                                                                                 |                                                                                      |                                                    |                                      |                                  |             |                                                                                   |
| Pay Component                                                                                           | Amount                                                                               | Currency                                           | Frequency                            | Change Reason                    |             |                                                                                   |
| Monthly base salary (IL) (0200)                                                                         | 23,100 21,000                                                                        | CZK                                                | Monthly (1)                          |                                  |             |                                                                                   |
| Comment                                                                                                 |                                                                                      |                                                    |                                      |                                  |             |                                                                                   |
| Write a comment                                                                                         |                                                                                      |                                                    |                                      |                                  |             |                                                                                   |
|                                                                                                    |                                                                                      |                                                    |                                      | Post                             |             |                                                                                   |
|                                                                                                    |                                                                                      |                                                    |                                      | Withdraw                         |             |                                                                                   |

You can still post more comments for all approvers.

| <ul> <li>Content displayed on this page<br/>If you are looking for content th<br/>permissions. Reach out to your</li> </ul> | is restricted based on us<br>at is not displayed on this<br>Admin for more informati | er permissions<br>page, it is pos<br>ion on content y | sible that you do<br>you are allowed | not have the required to access. | 8        | Anna jsem Fialová<br>Assistant<br>Central/Administration With holidays<br>(C200)<br>No Direct Reports                              |
|----------------------------------------------------------------------------------------------------|--------------------------------------------------------------------------------------|-------------------------------------------------------|--------------------------------------|----------------------------------|----------|----------------------------------------------------------------------------------------------------|
| Data Change for                                                                                                    | aw request.<br>Anna jsem Fialová                                                     |                                                       |                                      |                                  | Activity | No Direct Reports                                                                                                    |
| Effective Date May<br>View Workflow Particip                                                                                | varny on April 3, 2020<br>1, 2020<br>ants                                            |                                                       |                                      |                                  |          | Initiated by Tomáš Marný on April 3,<br>2020.<br>"pre approved salary increase after<br>probation period, all condition fulfilled" |
| Compensation Informatio                                                                                                    | n<br>98.298% 89.362%                                                                 |                                                       |                                      |                                  |          |                                                                                                    |
| Annualized Salary<br>(AnnualizedSalary) 📀                                                                                   | 277,200 CZK 252.6                                                                    | <del>00 CZK</del>                                     |                                      |                                  |          |                                                                                                    |
| Pay component recurring                                                                                                    | Amount                                                                               | Currency                                              | Frequency                            | Change Reason                    |          |                                                                                                    |
| Monthly base salary (IL) (0200)                                                                                             | 23,100 21,000                                                                        | CZK                                                   | Monthly (1)                          | Change Reason                    |          |                                                                                                    |
| Comment Write a comment                                                                                                    |                                                                                      |                                                       |                                      | Post                             |          |                                                                                                    |
|                                                                                                    |                                                                                      |                                                       |                                      | Withdraw                         |          |                                                                                                    |

The published comment will appear at the right part of the screen in "Activity" title. All the workflow participants can see your comment.

| Back to: Pending Requests Page<br>Workflow Details                                             |                                                                                              |                                                     |                                      |                                  |          |                                                                                   |
|------------------------------------------------------------------------------------------------|----------------------------------------------------------------------------------------------|-----------------------------------------------------|--------------------------------------|----------------------------------|----------|-----------------------------------------------------------------------------------|
| Content displayed on this pa<br>If you are looking for content<br>permissions. Reach out to yo | ge is restricted based on us<br>that is not displayed on this<br>our Admin for more informat | er permissions<br>page, it is pos<br>ion on content | sible that you do<br>you are allowed | not have the required to access. | A        | Anna joem Fialová<br>Assistant<br>Central/Administration With holidays            |
| Post comments or With                                                                          | draw request.                                                                                |                                                     |                                      |                                  | 1        | (C200)<br>No Direct Reports                                                       |
| Data Change fo                                                                                 | or Anna jsem Fialová                                                                         |                                                     |                                      |                                  | Activity |                                                                                   |
| initiated by Tomá                                                                              | 5 Marný on April 3, 2020                                                                     |                                                     |                                      |                                  |          | Commented by Tamid Mumilan And 3                                                  |
| Effective Date M                                                                               | lay 1, 2020                                                                                  |                                                     |                                      |                                  |          | 2020:                                                                             |
| View Workflow Parts                                                                            | ciperts                                                                                      |                                                     |                                      |                                  | 1        | "Do you need any additional<br>information?"                                      |
| Compensation Informat                                                                          | ion                                                                                          |                                                     |                                      |                                  | 4        | Initiated by Tomáš Marný on April 3.<br>2020.                                     |
| Compa Ratio                                                                                    | 98.298% #0-962%                                                                              |                                                     |                                      |                                  | 1        | "pre approved salary increase after<br>probation period, all condition fulfilled" |
| Annualized Salary<br>(AnnualizedSalary) O                                                      | 277,200 CZK 2524                                                                             | 00-626                                              |                                      |                                  | -        |                                                                                   |
| Pay component recurring                                                                        |                                                                                              |                                                     |                                      |                                  |          |                                                                                   |
| Pay Component                                                                                  | Armount                                                                                      | Currency                                            | Frequency                            | Change Reason                    |          |                                                                                   |
| Monthly base salary (IL) (0200)                                                                | 23,100 #1,000                                                                                | C2K                                                 | Monthly (1)                          |                                  |          |                                                                                   |
| Comment                                                                                        |                                                                                              |                                                     |                                      |                                  |          |                                                                                   |
| Write a command                                                                                |                                                                                              |                                                     |                                      |                                  |          |                                                                                   |
|                                                                                                |                                                                                              |                                                     |                                      | Post                             |          |                                                                                   |
|                                                                                                |                                                                                              |                                                     |                                      | Withdraw                         |          |                                                                                   |

**TIP:** How do you find out where the workflow is waiting? Just click on ,,View workflow participants", where you can also find out who exactly should the WF approve or who is informed about it (CC role).

| Bao<br>W | ck to: Pendin<br>Orkflow        | g Requests Page<br>Details                                                                                                    |          |                                                                                |
|----------|---------------------------------|----------------------------------------------------------------------------------------------------|----------|--------------------------------------------------------------------------------|
| [        | i Conten<br>If you a<br>permiss | t displayed on this page is restricted based on user permissions.<br>re looking for content that is not displayed on this page, it is possible that you do not have the required<br>sions. Reach out to your Admin for more information on content you are allowed to access. |          | Anna jsem Fialová<br>Assistant<br>Central/Administration With bolidays         |
|          | Post cor                        | nments or Withdraw request.                                                                                                    |          | (CZ00)<br>No Direct Reports                                                    |
|          |                                 | Data Change for Anna jsem Fialová                                                                                                    | Activity |                                                                                |
|          |                                 | Initiated by Tomáš Marný on April 3, 2020                                                                                                    |          |                                                                                |
|          | <u></u>                         | Effective Date May 1, 2020                                                                                                    |          | 2020.                                                                          |
|          |                                 | View Workflow Participants                                                                                                    | 1        | "pre approved salary increase after probation period, all condition fulfilled" |

### Then you the screen below will appear.

|                                                                                     | Workflow Participants               |                                                             |
|-------------------------------------------------------------------------------------|-------------------------------------|-------------------------------------------------------------|
| Back to: Pending Requests Page                                                      | Approvers                           |                                                             |
| Content displayed on this<br>If you are looking for con<br>permissions. Reach out t | 1 Evžen Parťák<br>HR Business Partn | Fialová<br>ninistration With holidays                       |
| Post comments or W                                                                  |                                     | eports                                                      |
| Data Chang<br>Initiated by To                                                       | 2 Compensation and Compensation and | Tomáš Marný on April 3,                                     |
| Ciew Workflow i                                                                     | Compensation and                    | ed salary increase after<br>eriod, all condition fulfilled" |
| Compensation Inform                                                                 |                                     |                                                             |
| Compa Ratio<br>Annualized Salary<br>(AnnualizedSalary) 📀                            | 3 Prokop Dveře<br>HR Manager        |                                                             |
| Pay component recurri<br>Pay Component                                              | Cr Poles                            |                                                             |
| Monthly base salary (IL) (020                                                       |                                     |                                                             |
| Comment                                                                             | HR Supervisor HR Specialist         |                                                             |
| Write a comm                                                                        | HR Administrator                    |                                                             |
|                                                                                     | Close                               |                                                             |

You can still post more comments for all approvers.

#### 4. Requests to view as a contributor

- The list of requests you are informed about, but not approving

| My Requests Waiting for Approval                                                                                |
|----------------------------------------------------------------------------------------------------|
| Data Change , Anna jsem Fialová - effective 05/01/2020<br>Initiated on 04/03/2020 (Currently with Comp&Ben ALL) |
| Data Change , Jana Včerejší - effective 04/01/2020     Initiated on 03/30/2020 (Currently with Prokop Dveře)    |
| My Notifications                                                                                                |
| Data Change , Zato Nemůžu - effective 10/01/2020<br>Initiated by Personalistka Vedoucí on 09/04/2020            |
|                                                                                                    |

You can still add a comment for explanation, which are visible for all approvals.

| ack to: Pending Requests Page<br>Vorkflow Details                                                                                                    |                                                                                                   |  |  |
|----------------------------------------------------------------------------------------------------|---------------------------------------------------------------------------------------------------|--|--|
| Content displayed on this page is restricted based on user permissions.<br>If you are looking for content that is not displayed on this page, it is possible that you do not have the required<br>permissions. Reach out to your Admin for more information on content you are allowed to access.                                                                                                    | Zato Nemůžu<br>Recruitment Specialist<br>Central/Administration With holidays<br>(CZO0)           |  |  |
| Please review this request                                                                                                    | No Direct Reports                                                                                 |  |  |
| Data Change for Zato Nemůžu                                                                                                    | Activity                                                                                          |  |  |
| Effective Date October 1, 2020<br>View Workflow Participants                                                                                                    | Approved by Petra Super Admin on<br>behalf of Evžen Parták on September 4,<br>2020.<br>"souhlasí" |  |  |
|                                                                                                    | Workflow Participants                                                                             |  |  |
| Compensation Information                                                                                                    | Approvers                                                                                         |  |  |
| Pay Range Min 31667 - Mid 39583 - Max 47500                                                                                                    | 1 Evžen Parťák Approved<br>HR Business Partn September 4, 2020                                    |  |  |
| Pay Range Name Pay range for grade 14 (14)                                                                                                    |                                                                                                   |  |  |
| Compa Ratio 65.685% 62.162%                                                                                                    | Odmēňování Kon                                                                                    |  |  |
| Annualized Salary 312,000 CZK 276,000 CZK<br>(Annualized Salary) 🕜                                                                                                    | 2 Compensation and                                                                                |  |  |
| Pay component recurring         Karsen in the second second s | 3 Prokop Dveře<br>HR Manager                                                                      |  |  |
| Comment                                                                                                    | Tomáš Marný<br>Recruitment Mana                                                                   |  |  |
| Write a comment                                                                                                    | Cc Roles Personalista Druhý HR Specialist HR Specialist HR Administrator                          |  |  |
| Post                                                                                                    | Personalistka Ve                                                                                  |  |  |